## **Computer or Laptop**

## Before you begin, make sure that you have:

- $\checkmark$  An internet connection
- ✓ Your library card number
- ✓ Your PIN number (if unknown, contact the library to reset)

**1.** Go to the library's web site (<u>www.fmb.lib.fl.us</u>) and select "eBooks" at the top of the page to browse the library's eBook catalog.

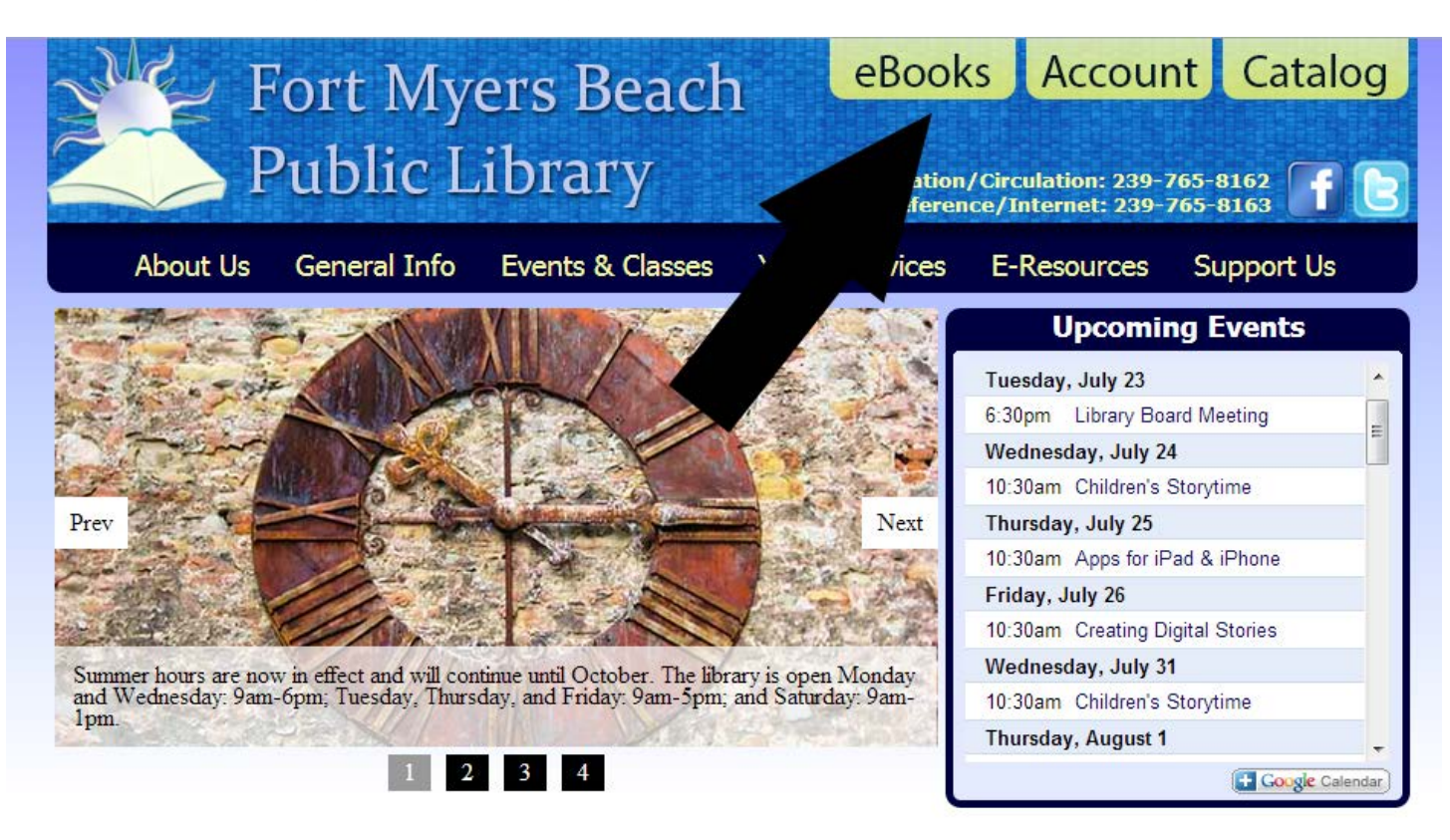

2. Search for a title by keyword (title, author, or subject) or genre (romance, mystery, etc.). Click on the cover of any book you would like to download or learn more about.

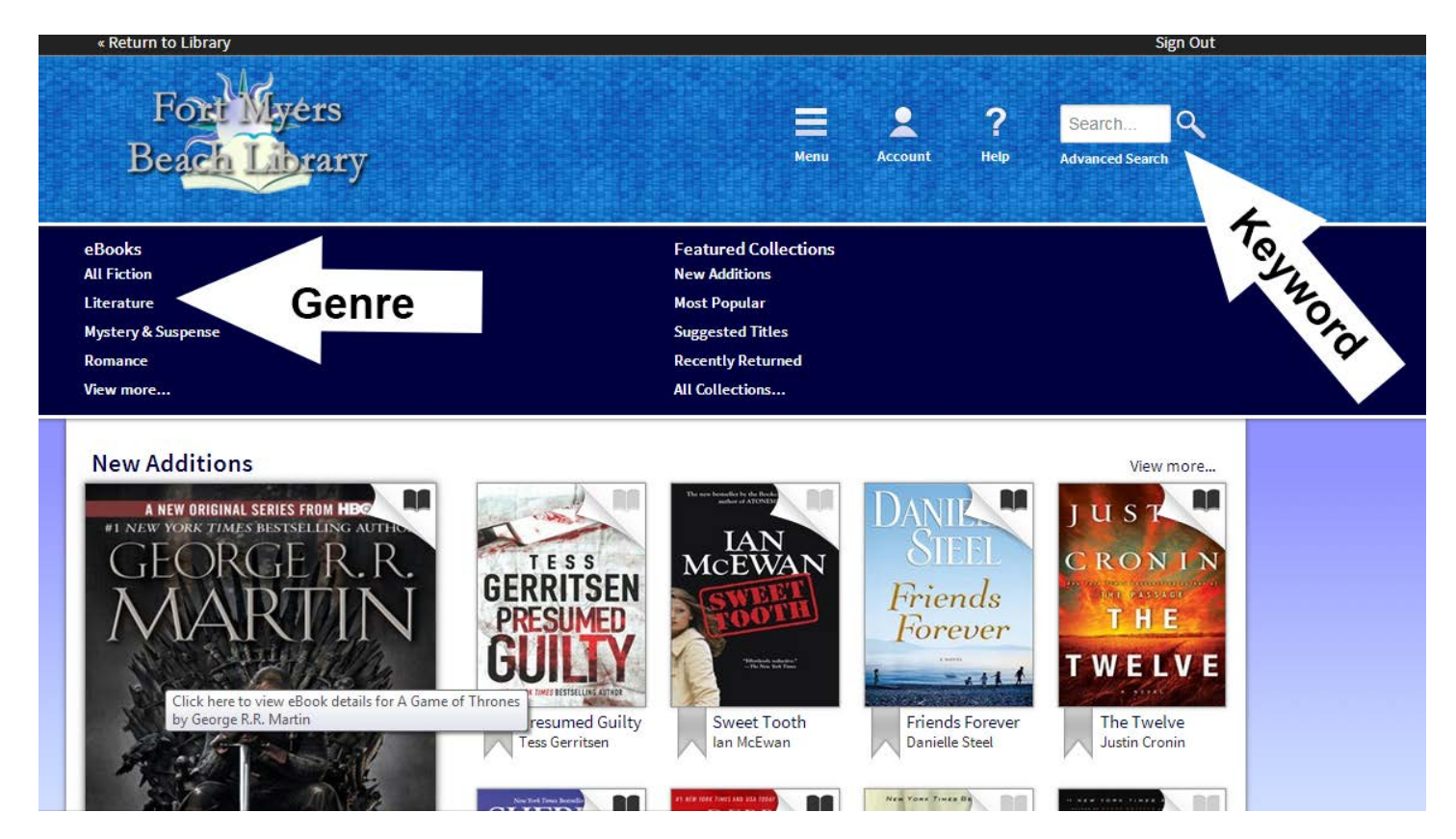

3. When you find an eBook that you would like to download, select "Borrow". If the eBook is currently checked out, there will be an option to "Place a Hold" to join the waiting list. If you place a hold, you will receive an e-mail when the book is available.

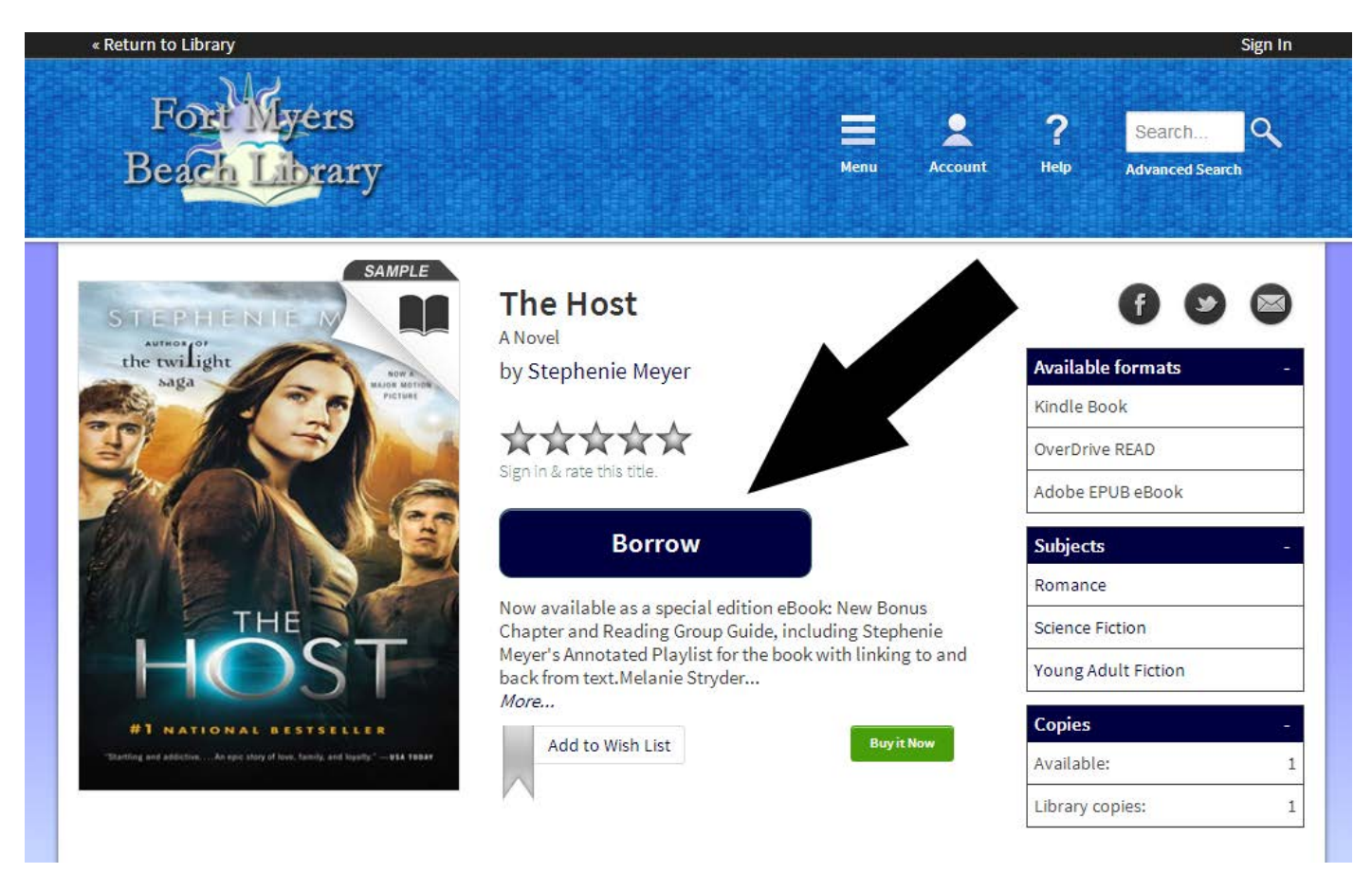

4. If you have not signed in to the eBook catalog already, sign in now at the prompt with your library card number and PIN number.

| «Return to Library<br>Forthyers<br>Beach Library                                                                                  | Menu | Account | <b>? S</b><br>Help Adv | Sign In<br>earch<br>vanced Search |
|----------------------------------------------------------------------------------------------------|------|---------|------------------------|-----------------------------------|
| Enter your Library card number and PIN to sign in.  Library card number PIN Sign In Remember my login information on this device. |      | Click   | c here to c            | discover                          |
| <u>Help</u><br><u>Software</u><br>© 2013 OverDrive <sup>®</sup> , Inc.<br>Important notice about copyrighted materials            |      |         |                        | <b>verDrive</b>                   |

5. To read the eBook, select "Read (in your browser)". Your eBook will be available here for two weeks. To return to your eBook at a later time, simply go back to your "Account" in the eBook catalog. Although your eBook will be automatically returned after two weeks, you have the option to return it before that time. To do this, select the "Return Title" button.

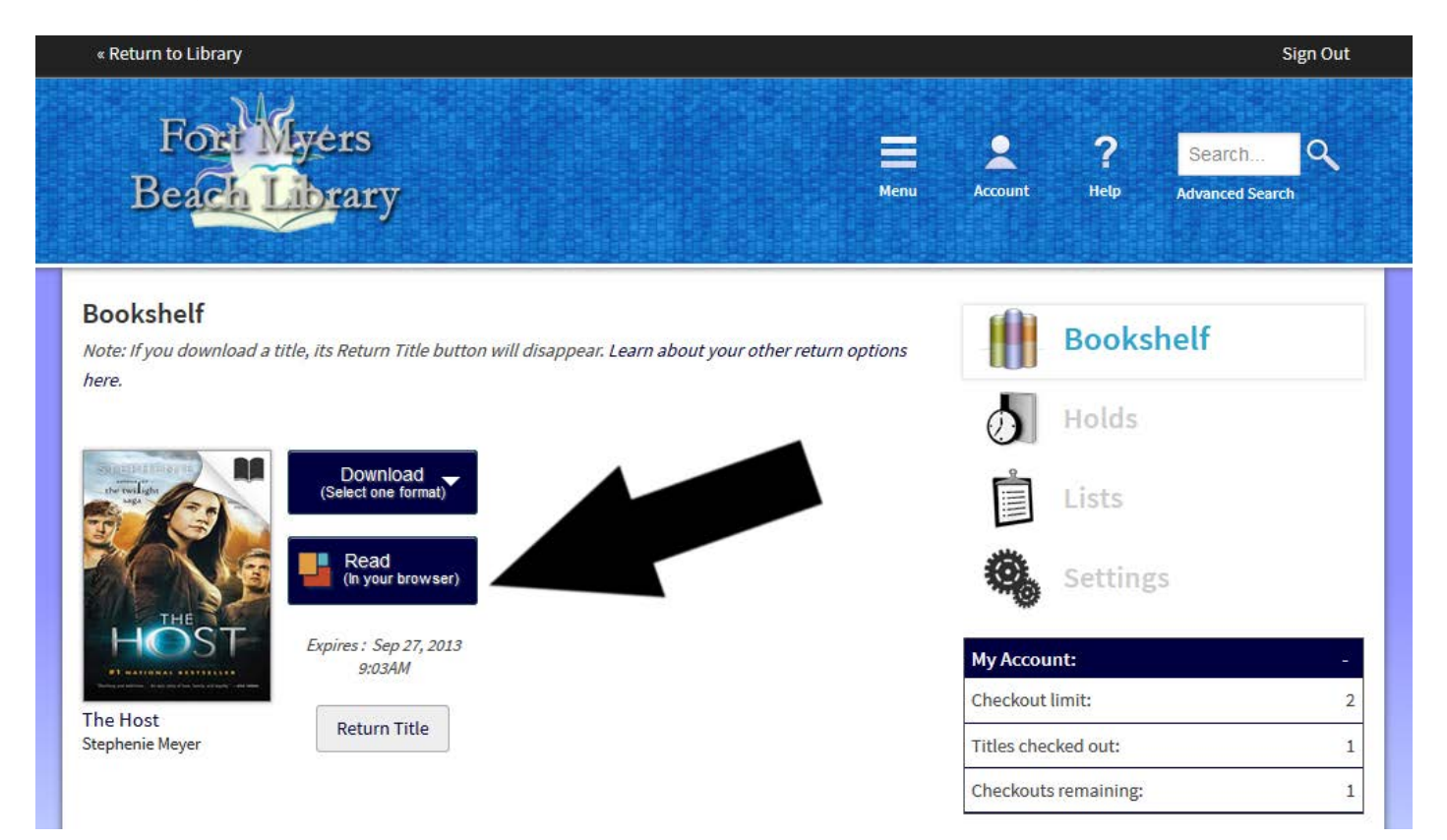